# HOW TO USE SOUTHBURY ONLINE PERMIT SYSTEM

1. Go to <a href="https://citysquared.com/#/app/map/SouthburyTownCT">https://citysquared.com/#/app/map/SouthburyTownCT</a>

2. Log in or register for an account by clicking Login/Register button.

**IMPORTANT** – You must have an account to use Southbury Online Permitting System. When you register for the account, you will receive a confirmation email to finish registration – you will not be able to proceed until you click the activation link in that email.

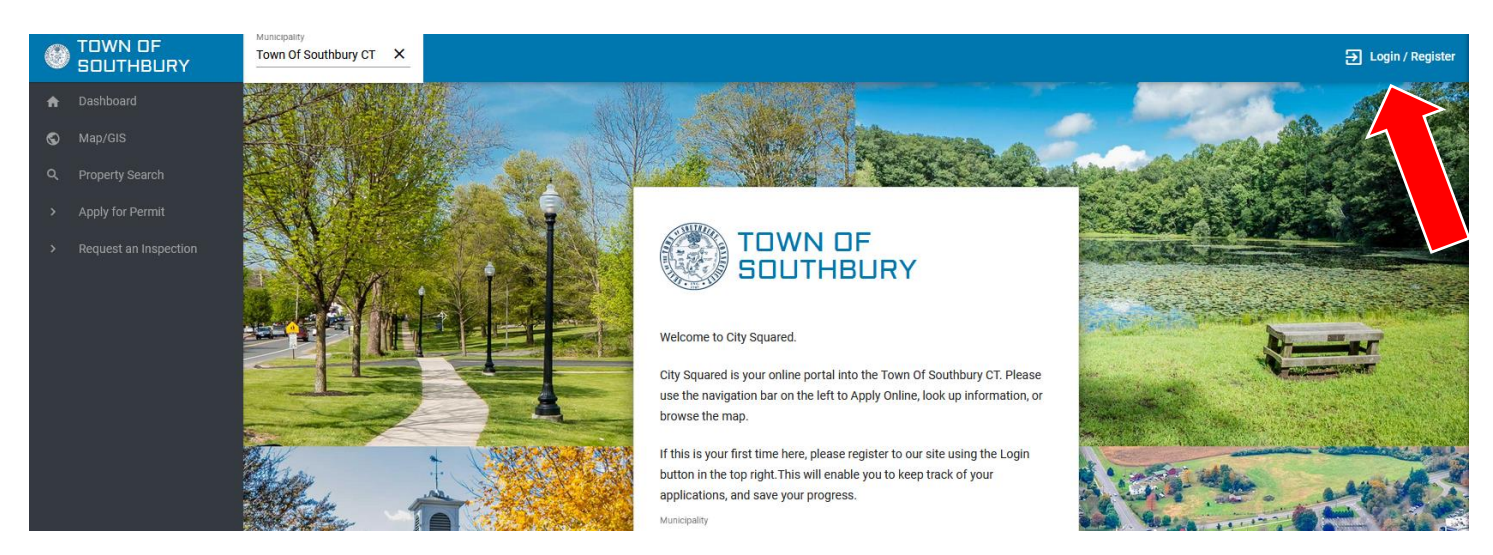

3. Once logged in, go to *Apply for Permit* on the left-hand side of your screen. From there, select the appropriate *Department* and then the appropriate *Permit Type*.

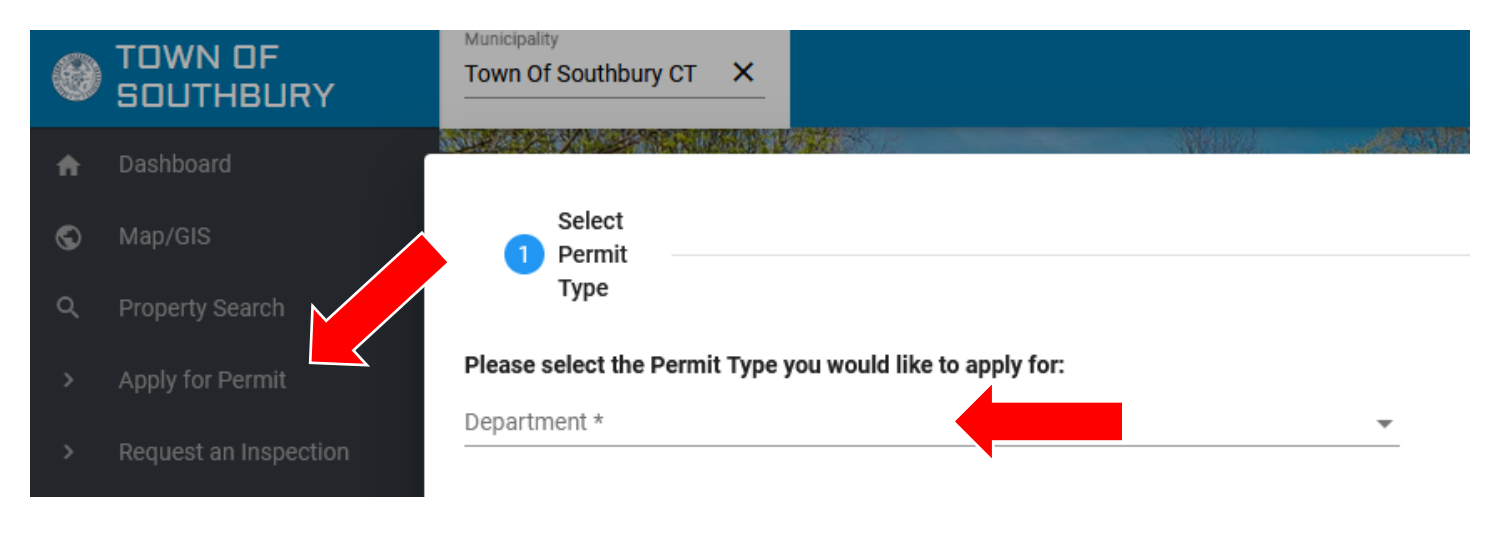

| Please select the Permit Type you would like to apply for:<br>Department * |   |               |  |
|----------------------------------------------------------------------------|---|---------------|--|
| Building                                                                   | • | Permit Type * |  |

4. The steps required to complete the application are seen at the top of the screen.

| 0 | TOWN OF<br>SOUTHBURY | Municipality Town Of Southbury CT ×                                                                                                    |                         |
|---|----------------------|----------------------------------------------------------------------------------------------------|-------------------------|
| ŧ |                      |                                                                                                    | Accession in succession |
| S |                      | Select     Select     G     Select     Upload       Permit     2     Select     4     Electronic     5     Payment     Upload       Permit     2     Parcel     3     Contacts     4     Signature     5     Recognition     6     Plans     7     Pay Fees | - 8 Submit              |
| Q |                      | Type Optional Optional                                                                                                    |                         |
| > |                      | Please select the Permit Type you would like to apply for: Department * Permit Type *                                                                                                    | ^                       |
| > |                      | Building   ELECTRICAL                                                                                                    |                         |
| 8 |                      | Detailed Description*                                                                                                    |                         |
|   |                      |                                                                                                    | .11                     |
|   |                      |                                                                                                    |                         |
|   |                      | Residential Commercial                                                                                                    |                         |
|   |                      | Construction Type Estimated Cost of Construction *                                                                                                    | *                       |
|   |                      | Use Group Type of Electrical Job                                                                                                    |                         |

5. Fill out the fields.

NOTE - After selecting the appropriate permit type, you will see fields related to that permit type. All fields with an asterisk (\*) are required. But not filling out the other fields that apply to you may delay your permit. Once all the appropriate fields are filled out, click **Next**.

| 0                                 | TOWN OF<br>SOUTHBURY                                                                   | Town Of Southbury CT X                                                        |                                                                    |
|-----------------------------------|----------------------------------------------------------------------------------------|-------------------------------------------------------------------------------|--------------------------------------------------------------------|
|                                   |                                                                                        |                                                                               |                                                                    |
| S                                 |                                                                                        | Select Select 3 Select 4 Electronic<br>Permit 2 Parcel 3 Contacts 4 Signature | S Payment Upload     Plans 7 Pay Fees 8 Submit     Application/Per |
|                                   |                                                                                        | Type S                                                                        | Optional ····································                      |
|                                   |                                                                                        | Please select the Permit Type you would like to apply for:                    | Deput Turo t                                                       |
|                                   |                                                                                        | Building                                                                      | ELECTRICAL                                                         |
|                                   |                                                                                        | Detailed Description*                                                         |                                                                    |
|                                   |                                                                                        |                                                                               |                                                                    |
|                                   |                                                                                        |                                                                               |                                                                    |
|                                   |                                                                                        | Residential                                                                   | Commercial                                                         |
|                                   |                                                                                        | Construction Type                                                             | Estimated Cost of Construction *                                   |
|                                   |                                                                                        | Use Group                                                                     | Type of Electrical Job 🔹                                           |
|                                   |                                                                                        | Number of Circuits                                                            | Service Size                                                       |
|                                   |                                                                                        | Service Type                                                                  | Entrance Size                                                      |
|                                   |                                                                                        | Entrance Type                                                                 | Feeder Size                                                        |
| CitySi<br>8:00a<br>throu<br>Phone | quared Support availability:<br>am to 5:00pm Monday<br>Igh Friday<br>a: (845)-250-0531 | Click here for Sup                                                            | Next                                                               |
|                                   |                                                                                        |                                                                               |                                                                    |

Page 2 of 7

On the **Select Parcel** step, search your parcel address, select **Add** and click **Next** when you are done.

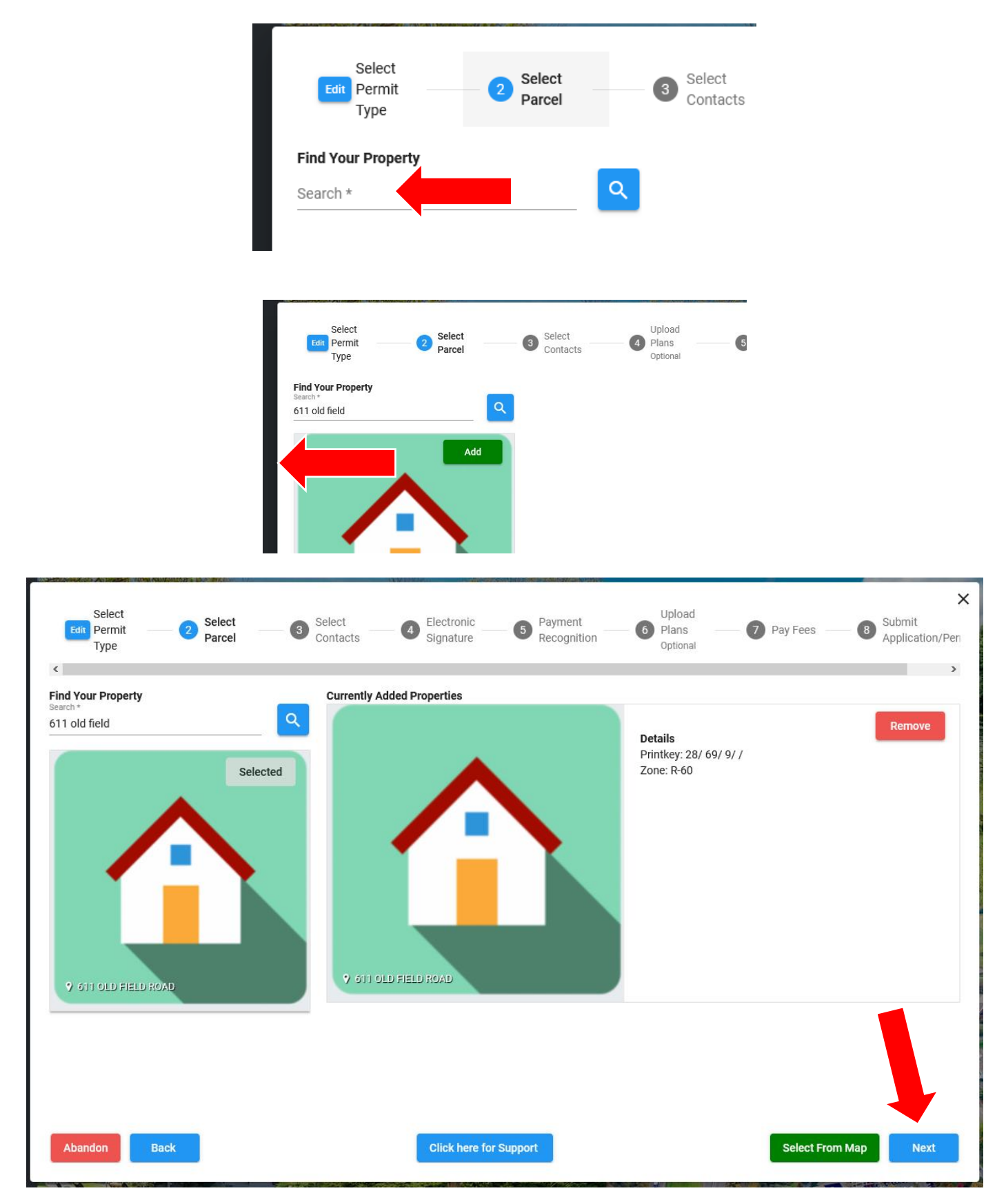

#### 7. Select Contacts

In this step, your user information will automatically populate, as well as the owner's information. Please select the appropriate contact as the applicant. If you need to add a contact select *Local Result* or *State License Result*, find the contact name and add them onto the application. Click on *Next* to move on.

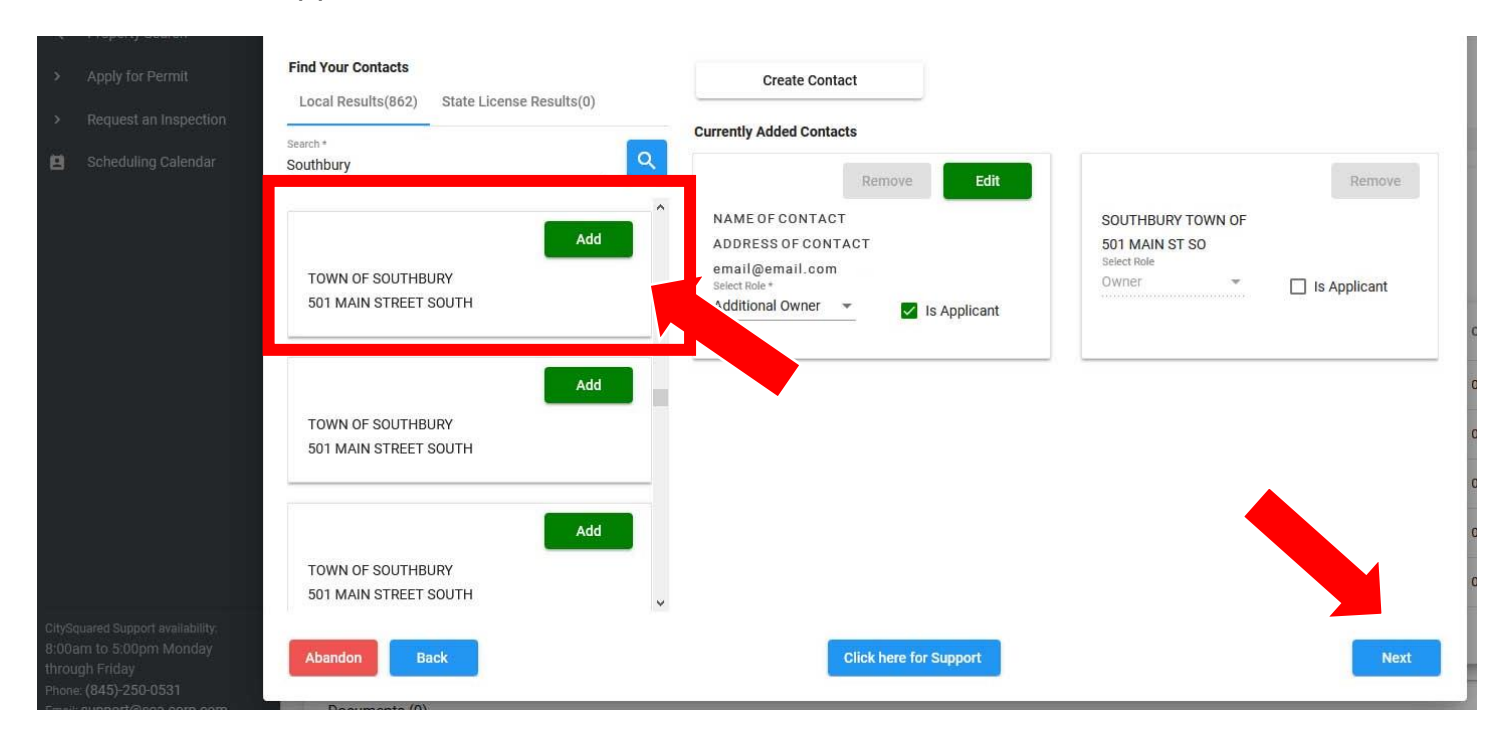

#### 8. Electronic Signature

Certify that you are the appropriate party to apply for the permit. Make sure all capitalizations match exactly. Select *Next* to move on.

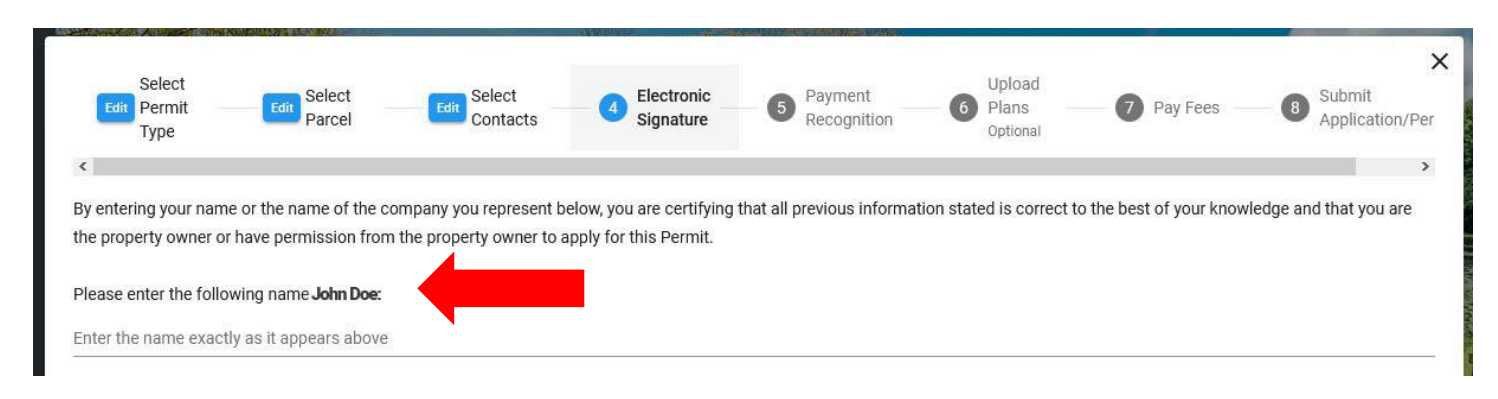

#### 9. Payment Recognition

Check the *I Agree* to agree with the statement.

| Select<br>Edit Permit<br>Type                                                                                                    | Edit Select<br>Parcel               | Edit Select<br>Contacts              | Electronic Signature              | 5 Payment<br>Recognition             | Upload<br>Plans<br>Optional                | 7 Pay Fees                | Submit<br>Application/Per |
|----------------------------------------------------------------------------------------------------|-------------------------------------|--------------------------------------|-----------------------------------|--------------------------------------|--------------------------------------------|---------------------------|---------------------------|
| <                                                                                                    |                                     |                                      |                                   |                                      |                                            |                           | >                         |
| I understand that, upon                                                                                                    | that submitting<br>n review of this | this application<br>application ther | and making thi<br>e may be additi | s estimated payn<br>onal information | nent does NO <sup>°</sup><br>and fees requ | Г mean I have a<br>iired. | valid permit              |
|                                                                                                    |                                     | approvident the                      |                                   |                                      | it and that upon requ                      | en et this seclication th |                           |
| I understand that submitting this application and making this estimated payment does NOT mean I have a valid permit and that, upon review of this application there may be additional information and fees required. |                                     |                                      |                                   |                                      |                                            |                           |                           |
| I Agree.                                                                                                    |                                     |                                      |                                   |                                      |                                            |                           |                           |
|                                                                                                    |                                     |                                      |                                   |                                      |                                            |                           |                           |

## 10. Upload Plans (Optional)

If necessary, upload plans. Click on the box that says **Drag and Drop or click here to upload**. Your file explorer will open: select the appropriate document and double-click it to upload the file. You can also drag and drop files onto this screen. Once the file is uploaded, click **Next** to move on.

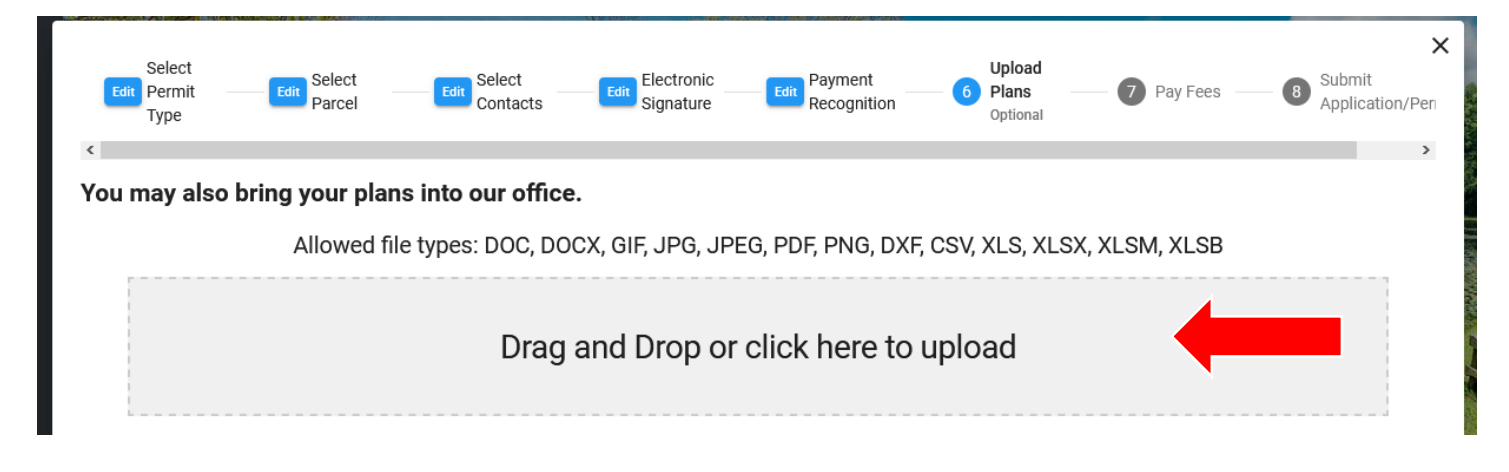

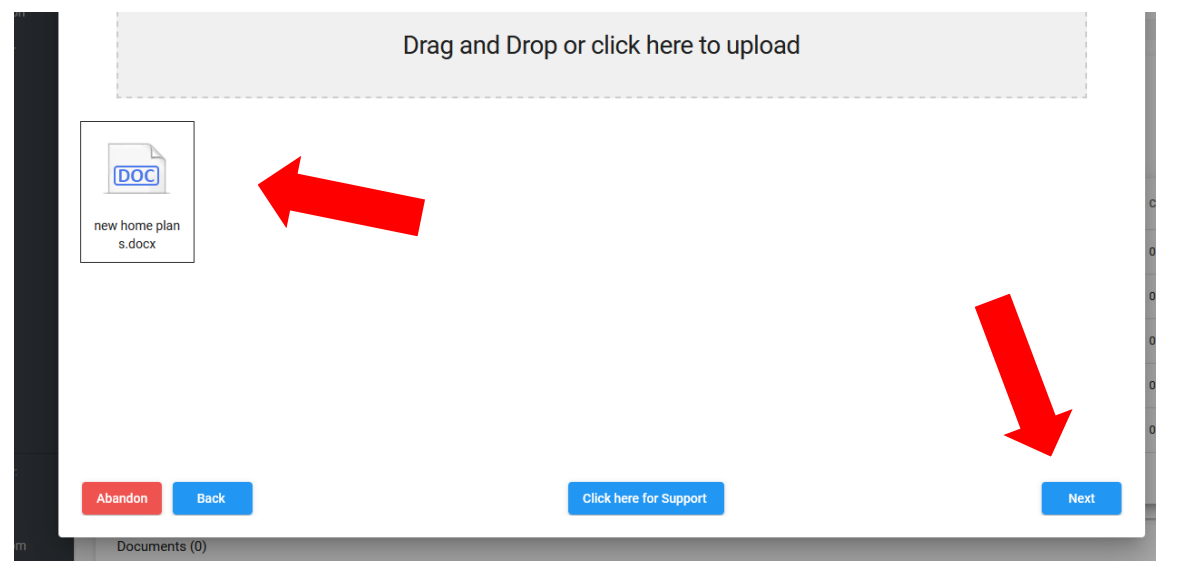

10. Pay Fees

Please put in your credit card information or your e-check information. There is a **Pay in Office** checkbox at the bottom left where you can submit your application but come into the office to pay your fee by cash or check. (NOTE: cash over \$50 cannot be accepted.)

| Select<br>Edit Permit<br>Type        | Edit Select Parcel      | dit Select Edit Signature         | Edit Payment Upload Plans Optional 7 Pay Fees 8 Submit Application/Pen |
|--------------------------------------|-------------------------|-----------------------------------|------------------------------------------------------------------------|
| <b>Please pay y</b><br>Calculated fe | your application fee, y | ou will be notified when you      | Credit Card Electronic Check                                           |
| Fee type<br>Mechanical Fee           | Comments                | Amount<br>Amount* \$50.00<br>1000 | Card number*                                                           |
|                                      |                         | Total: \$50.00                    | Month* Year* CVV*                                                      |
|                                      |                         |                                   | Billing Name*                                                          |
|                                      |                         |                                   | Rilling Postal Code*                                                   |
| Pay in office     Abandon            | Back                    | Clic                              | x here for Support Next                                                |

### 11. Submit Application/Permit

Review the information on this page and click on the *Submit* button to submit the application to us.

| Select<br>Edit Permit<br>Type                                                                | Edit Select<br>Parcel                                            | Edit Select<br>Contacts | Edit Electronic Signature | Edit Payment<br>Recognition | Upload<br>Edit Plans<br>Optional | Edit Pay Fees<br>Optional | 8 Submit<br>Application/Per |
|----------------------------------------------------------------------------------------------|------------------------------------------------------------------|-------------------------|---------------------------|-----------------------------|----------------------------------|---------------------------|-----------------------------|
| <ul> <li>Submit Applica</li> <li>Your Application is rea</li> <li>Notify Me about</li> </ul> | ation/Permit<br>ady to be submitted. Pl<br>out changes to My App | ease review the informa | tion below:               |                             |                                  |                           | >                           |
| Important data                                                                               |                                                                  |                         |                           |                             |                                  |                           | ~                           |
| Contacts that are                                                                            | e involved                                                       |                         |                           |                             |                                  |                           | ~                           |
| Selected Propert                                                                             | ties                                                             |                         |                           |                             |                                  |                           | ~                           |
| Fees                                                                                         |                                                                  |                         |                           |                             |                                  |                           | ~                           |
|                                                                                              |                                                                  |                         |                           |                             |                                  |                           |                             |
| Abandon                                                                                      | Back                                                             |                         |                           | Click here for Support      |                                  |                           | Submit                      |

12. Your application is now submitted. We will review it and reach out to you if we need any more information or have any questions.